# RADIUS-configuratie met Cisco 2000/3000 Series beheerde Switches en Windows-server 2008

# Doel

Remote Authorisation Dial-in User Service (RADIUS) biedt een robuuste manier van authenticatie van gebruikers om toegang tot een netwerkdienst mogelijk te maken. Daarom bieden RADIUS-servers een gecentraliseerd toegangsbeheer, waarbij de serverbeheerder beslist of een specifiek segment al dan niet met RADIUS wordt geverifieerd. In dit artikel worden de algemene stappen beschreven om RADIUS in een client/server-omgeving op te zetten, waarbij de client wordt vertegenwoordigd door de Cisco 200/300 Series beheerde Switch en de server een Windows Server 2008 met RADIUS ingeschakeld uitvoert.

## Toepasselijke apparaten

Cisco 2600/3600 Series beheerde Switches

### Stapsgewijze procedure

De configuratie vindt plaats in twee delen. Eerst moeten we de switch instellen als een RADIUS-client, dan moeten we de server correct instellen voor RADIUS.

### RADIUS-instelling op de switch

Stap 1. Kies in het configuratiehulpprogramma SG200/300 Series **Security > RADIUS**. De pagina *RADIUS* wordt geopend:

| RADIUS                 |               |                                            |                      |                        |         |              |               |  |
|------------------------|---------------|--------------------------------------------|----------------------|------------------------|---------|--------------|---------------|--|
| Use Default Parameters |               |                                            |                      |                        |         |              |               |  |
| IP Vers                | ion:          | Version 6 Version 4                        |                      |                        |         |              |               |  |
| Retries                | :             | 3 (Range: 1 - 10, Default: 3)              |                      |                        |         |              |               |  |
| 🌣 Timeou               | it for Reply: | 3 sec. (Range: 1 - 30, Default: 3)         |                      |                        |         |              |               |  |
| O Dead T               | ime:          | 0 min. (Range: 0 - 2000, Default: 0)       |                      |                        |         |              |               |  |
| Key Str                | ing:          | (0/128 ASCII Alphanumeric Characters Used) |                      |                        |         |              |               |  |
| Apply Cancel           |               |                                            |                      |                        |         |              |               |  |
| RADIUS Table           |               |                                            |                      |                        |         |              |               |  |
| Serve                  | er Priority   | Key<br>String                              | Timeout<br>for Reply | Authentication<br>Port | Retries | Dead<br>Time | Usage<br>Type |  |
| 0 results found.       |               |                                            |                      |                        |         |              |               |  |
| Add Edit Delete        |               |                                            |                      |                        |         |              |               |  |

Stap 2. Voer de standaardinstellingen voor RADIUS in.

- IP Versie Hier wordt de ondersteunde IP-versie weergegeven.
- Pogingen Voer in dit veld het aantal verzonden aanvragen in dat naar de RADIUS-server wordt verzonden voordat een fout optreedt.
- Time-out voor antwoord Voer in dit veld de tijd in (in seconden) dat de switch wacht op een antwoord van de RADIUS-server voordat hij een query opnieuw probeert.
- Dode tijd Voer in dit veld de tijd in minuten in die de switch wacht voordat hij de RADIUSserver omzeilt.
- Key String Voer in dit veld de standaardstring in die wordt gebruikt voor verificatie en codering tussen de switch en de RADIUS-server. De toets moet overeenkomen met de toets die op de RADIUS-server is ingesteld.

Stap 3. Klik op **Toepassen** om de actieve configuratie van de switch met de RADIUSinstellingen bij te werken.

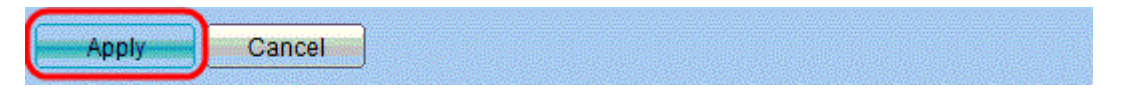

Stap 4. U moet de RADIUS-server aan de switch toevoegen. Klik op **Add** (Toevoegen). De pagina *RADIUS-server toevoegen* wordt geopend in een nieuw venster:

| Conver Definition:     | By ID address                                                     |
|------------------------|-------------------------------------------------------------------|
| Server Delinition.     | By IP address D by hame                                           |
| IP Version:            | Version 6 Version 4                                               |
| IPv6 Address Type:     | Global                                                            |
| Server IP Address/Name |                                                                   |
| Priority:              | (Range: 0 - 65535)                                                |
| Key String:            | Ose Default                                                       |
|                        | O User Defined Default (0/128 ASCII Alphanumeric Characters Used) |
| Timeout for Reply:     | Ose Default                                                       |
|                        | O User Defined Default sec. (Range: 1 - 30, Default: 3)           |
| Authentication Port:   | 1812 (Range: 0 - 65535, Default: 1812)                            |
| Retries:               | Ose Default                                                       |
|                        | O User Defined Default (Range: 1 - 10, Default: 3)                |
| 🜣 Dead Time:           | Ose Default                                                       |
|                        | Ouser Defined Default min. (Range: 0 - 2000, Default: 0)          |
| Usage Type:            | Login                                                             |
|                        | © 802.1x                                                          |
|                        | All                                                               |
| Apply Close            | ]                                                                 |

Stap 5. Voer in de velden de waarden in voor de server. Als u de standaardwaarden wilt gebruiken, selecteert u **Standaard gebruiken** in het gewenste veld.

- Serverdefinitie In dit veld geeft u aan hoe u verbinding kunt maken met de server, op IPadres of op naam van de server.
- IP-versie Als de server wordt geïdentificeerd aan de hand van IP-adres, selecteert u IPv4of IPv6-adres.
- IPv6-adrestype In dit veld wordt het algemene type van het IPv6-adres weergegeven.
- IP-adres/naam server Voer in dit veld het IP-adres of de domeinnaam van de RADIUSserver in.
- Prioriteit Voer in dit veld de prioriteit van de server in. Als er meer dan één server is geconfigureerd, zal de switch proberen verbinding te maken met elke server volgens deze prioriteitswaarde.
- Key String Voer in dit veld de standaardstring in die wordt gebruikt voor verificatie en codering tussen de switch en de RADIUS-server. De toets moet overeenkomen met de toets die op de RADIUS-server is ingesteld.
- Time-out voor antwoord Voer in dit veld de tijd in (in seconden) dat de switch wacht op een antwoord van de RADIUS-server voordat hij een query opnieuw probeert.
- Verificatiepoort Voer in dit veld het UDP-poortnummer in dat voor de RADIUS-server is ingesteld voor verificatieverzoeken.
- Pogingen Voer in dit veld het aantal verzonden aanvragen in dat naar de RADIUS-server wordt verzonden voordat een fout optreedt.
- Dode tijd Voer in dit veld de tijd in minuten in die de switch wacht voordat hij de RADIUSserver omzeilt.
- Gebruikstype Voer in dit veld het verificatietype van de RADIUS-server in. Er zijn drie

opties:

- Aanmelden RADIUS-server verifieert gebruikers die de switch willen beheren.
- 802.1X RADIUS-server wordt gebruikt voor 802.1X-verificatie.
- Alle RADIUS-servers worden gebruikt voor login en 802.1X-verificaties.

Stap 6. Klik op **Toepassen** om de serverdefinitie toe te voegen aan de actieve configuratie van de switch.

### Windows Server 2008 configureren voor RADIUS

Stap 1. Kies op de Windows Server 2008-machine **Start > Administratieve tools > Network Policy Server**. Het venster *Network Policy Server* opent:

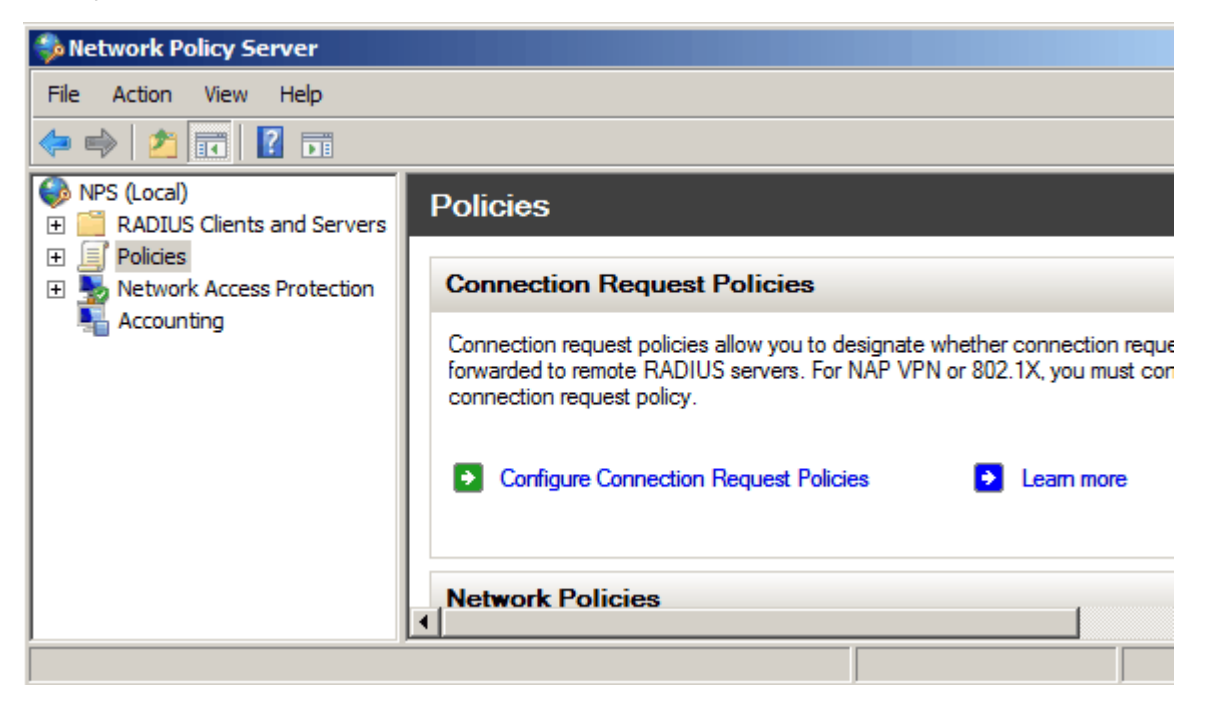

Stap 2. Om de RADIUS-server in te schakelen voor een specifiek segment van het netwerk, moet u een nieuw netwerkbeleid maken. Als u een nieuw netwerkbeleid wilt maken, kiest u **Beleid > Netwerkbeleid**, klikt u met de rechtermuisknop en vervolgens selecteert u **Nieuw**. Het *nieuwe* venster *Netwerkbeleid* wordt geopend:

| 🛸 Network Policy Server                                                                                                    |                                                                                                    |
|----------------------------------------------------------------------------------------------------|----------------------------------------------------------------------------------------------------|
| File Action View Help                                                                                                    |                                                                                                    |
| 🗢 🔿 🔰 🖬 🚺 🖬                                                                                                    |                                                                                                    |
| <ul> <li>NPS (Local)</li> <li>RADIUS Clients and Servers</li> <li>Policies</li> <li>Connection Request Policies</li> <li>Network Policies</li> <li>Health Policies</li> <li>Network Access Pr</li> <li>Accounting</li> <li>Kefresh</li> <li>Help</li> </ul> | Network policies allow you to designate who is authorized to<br>connect to the network and the circumstances under which<br>can or cannot connect.<br>Policy Name<br>Connections to Microsoft Routing and Remote Access server<br>Connections to other access servers<br>Connections to other access servers |
|                                                                                                    |                                                                                                    |

Stap 3. Voer in het veld Beleidsnaam de naam voor het nieuwe beleid in. Klik op **Next** (Volgende).

| New Network P                                                                                                    | olicy                                                                                                    |
|----------------------------------------------------------------------------------------------------|----------------------------------------------------------------------------------------------------|
|                                                                                                    | <b>Specify Network Policy Name and Connection Type</b><br>You can specify a name for your network policy and the type of connections to which the policy i                                               |
| Policy name<br>SG200/300 S<br>Network conne<br>Select the type<br>type or Vendor<br>© Type of ne<br>Unspecifie<br>0 Vendor spe<br>10 | eries<br>eries<br>ection method<br>of network access server that sends the connection request to NPS. You can select either the network<br>specific.<br>twork access server:<br>ed<br>ecific:<br>ecific: |
|                                                                                                    | Previous Next Finish                                                                                                    |

Stap 4. U moet de voorwaarden van dit beleid specificeren. Er zijn twee voorwaarden nodig: aan welk segment van gebruikers de RADIUS-server wordt geïmplementeerd en welke methode wordt gebruikt om verbinding met dit segment te maken. Klik op **Add** om deze voorwaarden toe te voegen.

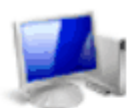

#### Specify Conditions

Specify the conditions that determine whether this network policy is evaluated for a connection of one condition is required.

| Condition            | Value |     |      |
|----------------------|-------|-----|------|
| ndition description: |       |     |      |
|                      |       |     |      |
|                      |       | Add | Edit |

Stap 5. Onder Groepen zijn er drie opties: Windows-groepen, Machinegroepen en Gebruikersgroepen. Kies de groep volgens de instelling van het netwerk en klik op **Toevoegen**. Er wordt een nieuw venster geopend naar gelang de geselecteerde groep. Klik op **Groepen toevoegen**.

| s | elect co | ndition                                                                                                    |
|---|----------|----------------------------------------------------------------------------------------------------|
|   | Select a | condition, and then click Add.                                                                                                    |
|   | Groups   |                                                                                                    |
|   |          | Windows Groups<br>The Windows Groups condition specifies that the connecting user or computer must belong to one of the s                                                                                                    |
|   |          | Machine Groups<br>The Machine Groups condition specifies that the connecting computer must belong to one of the selected                                                                                                    |
|   | <u>8</u> | User Groups<br>The User Groups condition specifies that the connecting user must belong to one of the selected groups.                                                                                                    |
|   | HCAP     |                                                                                                    |
|   |          | Location Groups<br>The HCAP Location Groups condition specifies the Host Credential Authorization Protocol (HCAP) locatio<br>required to match this policy. The HCAP protocol is used for communication between NPS and some third<br>network access servers (NASs). See your NAS documentation before using this condition. |
|   | 00       | HCAP User Groups                                                                                                    |
|   |          | Add Cancel                                                                                                    |

Stap 6. Selecteer het objecttype, de locatie en voer de naam van het object in. Klik op **OK** en vervolgens op **OK**. Klik op **Add** om de volgende voorwaarde toe te voegen.

| Select Group                                |    | <u>? ×</u>   |
|---------------------------------------------|----|--------------|
| Select this object type:                    |    |              |
| Group                                       |    | Object Types |
| From this location:                         |    |              |
| Radius.test                                 |    | Locations    |
| Enter the object name to select (examples): |    |              |
| Test Group                                  |    | Check Names  |
| Advanced                                    | ОК | Cancel       |

Stap 7. Selecteer onder RADIUS-client de optie IPv4-adres als de methode om de server aan te sluiten op de RADIUS-clients. Dit is in dit geval het IP-adres van de switch. Klik op **Add** (Toevoegen).

| Select condition                                                                                                    |
|----------------------------------------------------------------------------------------------------|
| Select a condition, and then click Add.                                                                                                    |
| RADIUS Client                                                                                                    |
| Calling Station ID<br>The Calling Station ID condition specifies the network access server telephone number dialed by the ac                     |
| Client Friendly Name<br>The Client Friendly Name condition specifies the name of the RADIUS client that forwarded the connect                    |
| Client IPv4 Address<br>The Client IP Address condition specifies the IP address of the RADIUS client that forwarded the conner<br>to NPS.        |
| Client IPv6 Address<br>The Client IPv6 Address condition specifies the IPv6 address of the RADIUS client that forwarded the c<br>request to NPS. |
| Client Vendor<br>The Client Vendor Condition specifies the name of the vendor of the RADIUS client that sends connective                         |
| Add Cancel                                                                                                    |

Stap 8. Voer het bijbehorende IP-adres in en klik op **OK**. Er wordt een lijst met toegevoegde voorwaarden weergegeven. Klik op **Volgende**.

Stap 9. Selecteer op de pagina Toegangsrechten opgeven de optie **Toegekende toegang opgeven**. Klik op **Next** (Volgende).

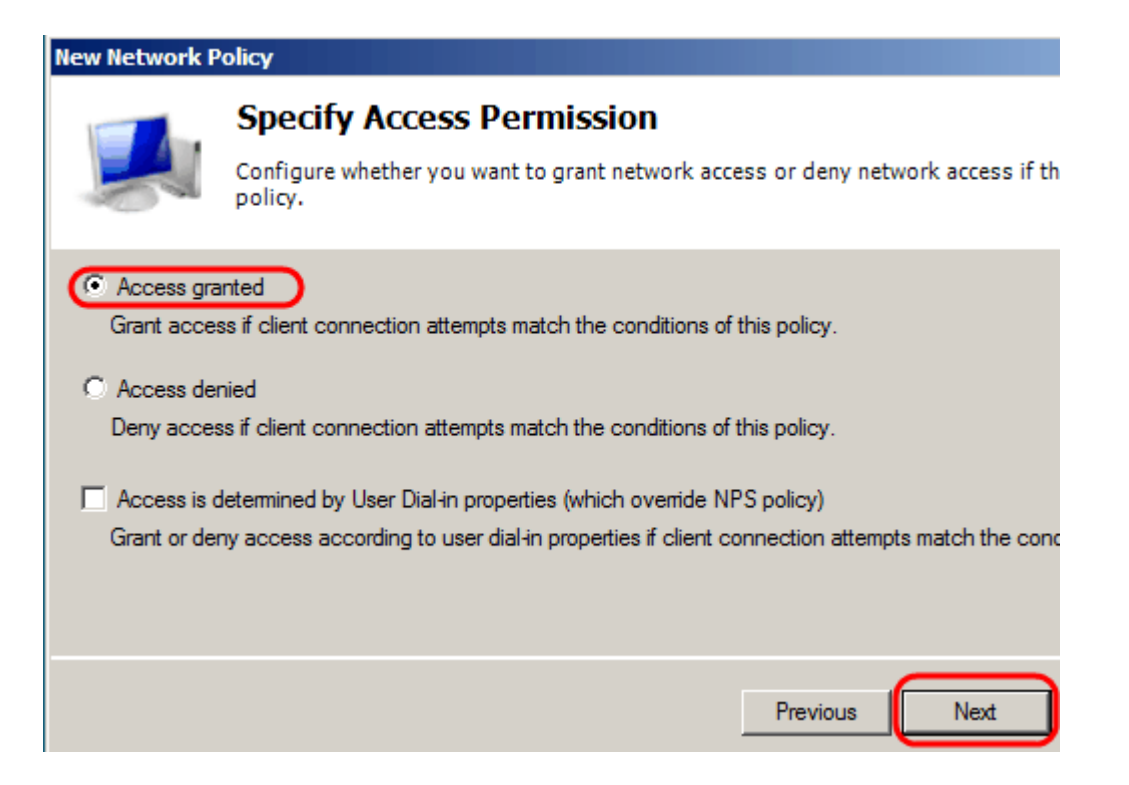

Stap 10. Stel op de verificatiepagina de verificatiemethode in die het best op uw netwerk past. Klik op **Next** (Volgende).

| New Network P                                                                                                    | Policy                                                                                                    |  |  |  |  |  |  |
|----------------------------------------------------------------------------------------------------|----------------------------------------------------------------------------------------------------|--|--|--|--|--|--|
|                                                                                                    | <b>Configure Authentication Methods</b><br>Configure one or more authentication methods required for the connection reques<br>authentication, you must configure an EAP type. If you deploy NAP with 802.1X or<br>Protected EAP in connection request policy, which overrides network policy authen                                                                                                    |  |  |  |  |  |  |
| EAP types are r<br>EAP Types:                                                                                                    | negotiated between NPS and the client in the order in which they are listed.                                                                                                    |  |  |  |  |  |  |
|                                                                                                    | Move Up<br>Move Down                                                                                                    |  |  |  |  |  |  |
| Add<br>Less secure<br>Microsoft E<br>User car<br>Microsoft E<br>User car<br>Less secure<br>Microsoft E<br>Microsoft E<br>Allow client<br>Perform ma | Edit       Remove         authentication methods:       incrypted Authentication version 2 (MS-CHAP-v2)         in change password after it has expired       incrypted Authentication (MS-CHAP)         in change password after it has expired       authentication (MS-CHAP)         in change password after it has expired       authentication (CHAP)         authentication (CHAP)       ed authentication (PAP, SPAP)         s to connect without negotiating an authentication method.       chine health check only |  |  |  |  |  |  |
|                                                                                                    | Previous                                                                                                    |  |  |  |  |  |  |

Stap 11. Gebruik in het venster Constricties configureren de standaardwaarden. Klik op **Next** (Volgende).

Stap 12. Klik op de pagina Instellingen configureren onder RADIUS-kenmerken op **Verkoopspecifiek** en klik vervolgens op **Toevoegen**.

**N.B.:** De overige instellingen op deze pagina zijn ingesteld op hun standaardwaarden. U hoeft alleen maar te zorgen voor de specifieke instellingen van de leverancier.

| New Network Policy               |                                                |     |                                                                      |                                                   |                                                                  |                                        |
|----------------------------------|------------------------------------------------|-----|----------------------------------------------------------------------|---------------------------------------------------|------------------------------------------------------------------|----------------------------------------|
|                                  | Configure<br>NPS applies setti<br>are matched. | Set | <b>tings</b><br>o the connection req                                 | uest if all of t                                  | the network polic                                                | y condition                            |
| Settings:                        |                                                |     |                                                                      |                                                   |                                                                  |                                        |
| RADIUS Att                       | tributes<br>d<br>Specific<br>cess              |     | To send additional a<br>then click Edit. If yo<br>your RADIUS client | ttributes to R/<br>u do not confi<br>documentatio | ADIUS clients, sel<br>gure an attribute,<br>n for required attri | lect a Vend<br>it is not sen<br>butes. |
| NAP En                           | forcement                                      |     | Attributes:                                                          |                                                   |                                                                  |                                        |
| S Nor Li                         | d State                                        |     | Name                                                                 |                                                   | Vendor                                                           | Val                                    |
| Routing and<br>Access            | d Remote                                       |     |                                                                      |                                                   |                                                                  |                                        |
| Multilini<br>Bandwid<br>Protocol | k and<br>dth Allocation<br>I (BAP)             |     |                                                                      |                                                   |                                                                  |                                        |
| 🔒 IP Filter                      | s                                              |     |                                                                      |                                                   |                                                                  |                                        |
| 🛃 Encrypt                        | ion .                                          |     | Add                                                                  | Edit                                              | Remove                                                           |                                        |
| IP Settin                        | igs                                            | -   |                                                                      |                                                   |                                                                  |                                        |

Selecteer onder Verkoper **Cisco**. Klik op **Add** (Toevoegen). Het venster *met* de *informatie over kenmerken* wordt geopend.

| Add Vendor Specific Attribute                                                             | × |
|-------------------------------------------------------------------------------------------|---|
| To add an attribute to the settings, select the attribute, and then click Add.            |   |
| To add a Vendor Specific attribute that is not listed, select Custom, and then click Add. |   |
| Cisco                                                                                     |   |
| Attributes:                                                                               |   |
| Name Vendor                                                                               |   |
| Cisco-AV-Pair Cisco                                                                       |   |
|                                                                                           |   |
|                                                                                           |   |
|                                                                                           |   |
| Description:                                                                              |   |
| Specifies the Cisco AV Pair VSA.                                                          |   |
| . Add Close                                                                               |   |

Klik in het venster Kenmerkinformatie op **Add** en voer de waarde shell:priv-lvl:15 in. Klik op **OK**.

| Attribute Information            | ×         |
|----------------------------------|-----------|
| Attribute name:<br>Cisco-AV-Pair |           |
| Attribute number:<br>5000        |           |
| Attribute format:<br>String      |           |
| Attribute values:                |           |
| Vendor Value                     | Add       |
| Cisco shell:priv-lvl:15          | Edit      |
|                                  | Remove    |
|                                  | Move Up   |
|                                  | Move Down |
| ОК                               | Cancel    |

**Opmerking:**dit is de waarde die door Cisco is toegewezen zodat de RADIUS-server toegang kan verlenen tot het web-based switch Configuration utility.

Klik op **OK** om het venster met de kenmerken te sluiten en klik vervolgens op **Sluiten** om het venster met de specifieke kenmerken van de leverancier toe te voegen. Klik op **Next** (Volgende).

Stap 13. Er wordt een samenvatting van de instellingen voor dit beleid weergegeven. Klik op **Voltooien**. Het netwerkbeleid wordt gemaakt.

### **Completing New Network Policy**

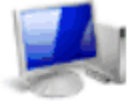

You have successfully created the following network policy:

#### SG200/300 Series

#### Policy conditions:

| Condition           | Value             |
|---------------------|-------------------|
| Windows Groups      | RADIUS\Test Group |
| Client IPv4 Address | 192.168.1.10      |

#### Policy settings:

| Condition                   | Value                                                                       |
|-----------------------------|-----------------------------------------------------------------------------|
| Authentication Method       | MS-CHAP v1 OR MS-CHAP v1 (User can change password after it has expired) OF |
| Access Permission           | Grant Access                                                                |
| Update Noncompliant Clients | True                                                                        |
| NAP Enforcement             | Allow full network access                                                   |
| Framed-Protocol             | PPP                                                                         |
| Service-Type                | Framed                                                                      |

To close this wizard, click Finish.

Previous

Finish

Next

#### Over deze vertaling

Cisco heeft dit document vertaald via een combinatie van machine- en menselijke technologie om onze gebruikers wereldwijd ondersteuningscontent te bieden in hun eigen taal. Houd er rekening mee dat zelfs de beste machinevertaling niet net zo nauwkeurig is als die van een professionele vertaler. Cisco Systems, Inc. is niet aansprakelijk voor de nauwkeurigheid van deze vertalingen en raadt aan altijd het oorspronkelijke Engelstalige document (link) te raadplegen.